# Usare SPID di Lepida

#### Adesso che ho SPID cosa ci faccio?

Con SPID posso accedere ai servizi on line della pubblica amministrazione e consultare i miei dati:

Fascicolo sanitario Fascicolo previdenziale Isee Cambio medico Pagamenti

#### Cosa mi occorre?

....

1

**Nome utente** – è il proprio indirizzo mail, quello che abbiamo fornito al momento della richiesta delle credenzali SPID. (es. mario.rossi@gmail.com)

 $\ensuremath{\text{Password}} - \dot{e}$  la parola chiave che abbiamo scelto al momento della richiesta delle credenziali Spid.

App LepidalD – app di Lepida da installare sul proprio cellulare: https://app.lepida.it/ La App ci consente di ottenere il codice OTP o di leggere il Qr Code dei servizi a cui si vuole accedere.

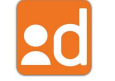

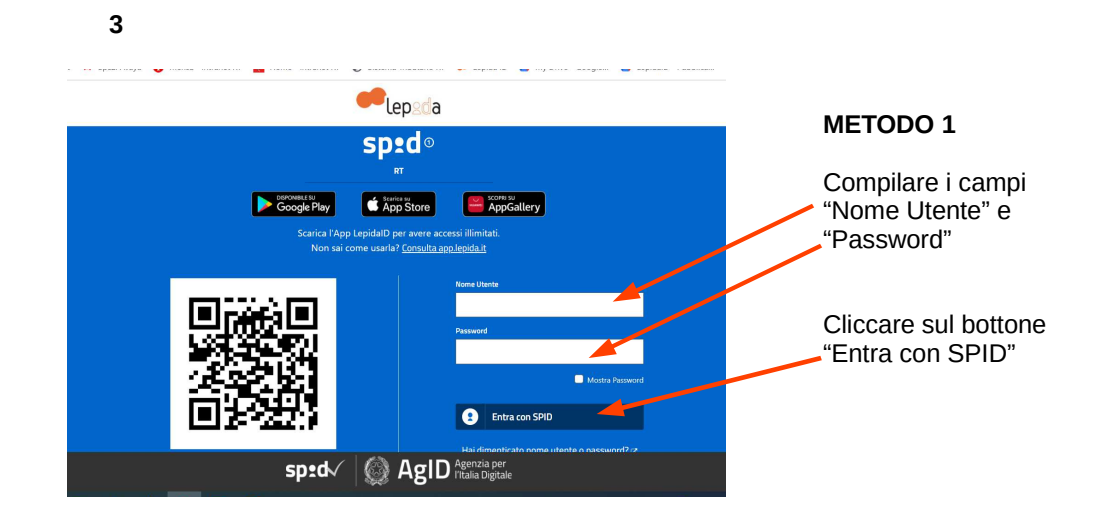

### 2 Cosa devo fare?

Una volta scelto il servizio a cui voglio accedere dovrò selezionare la scelta "Entra con SPID" come metodo di autenticazione:

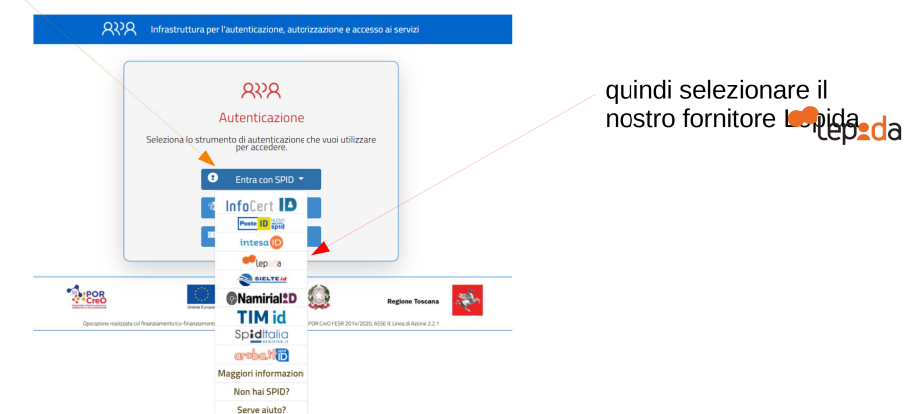

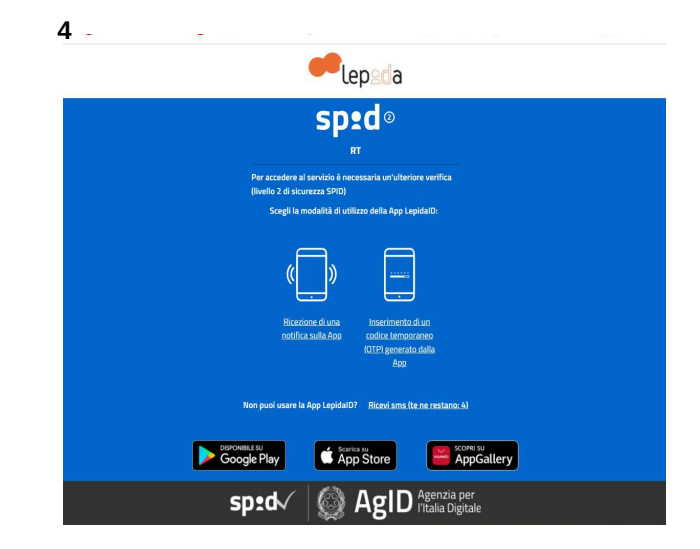

## METODO 1

Selezionare l'opzione "Inserimento di un codice temporaneo (OTP) generato dalla App" e usare l'App LepidalD per ottenere il codice OTP.

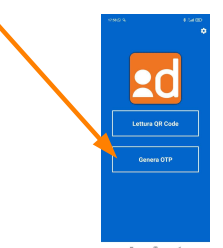

A cura dell'Ufficio Relazioni con il Pubblico della Giunta regionale toscana

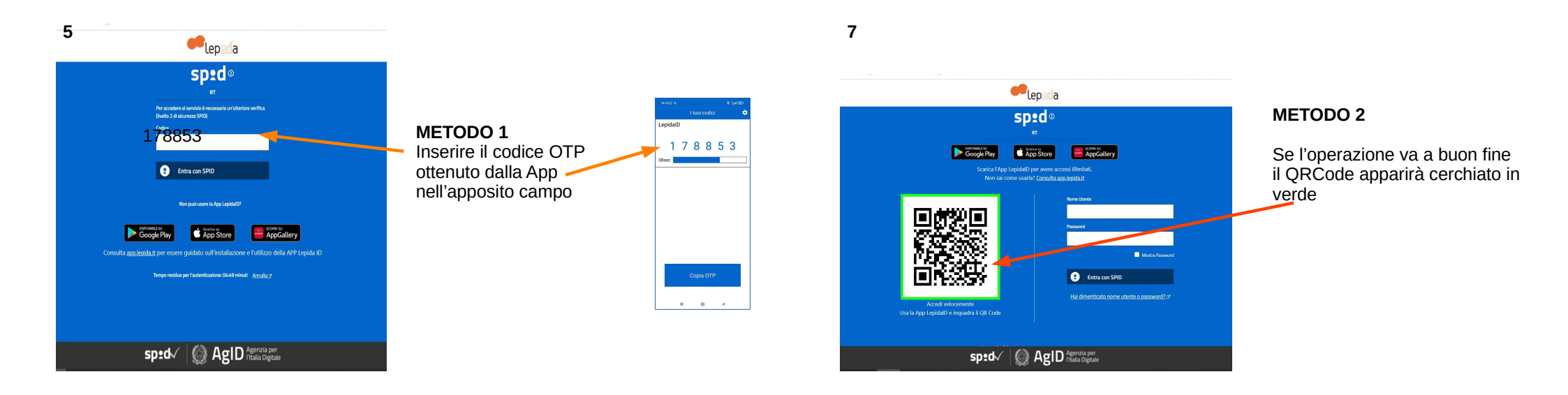

8

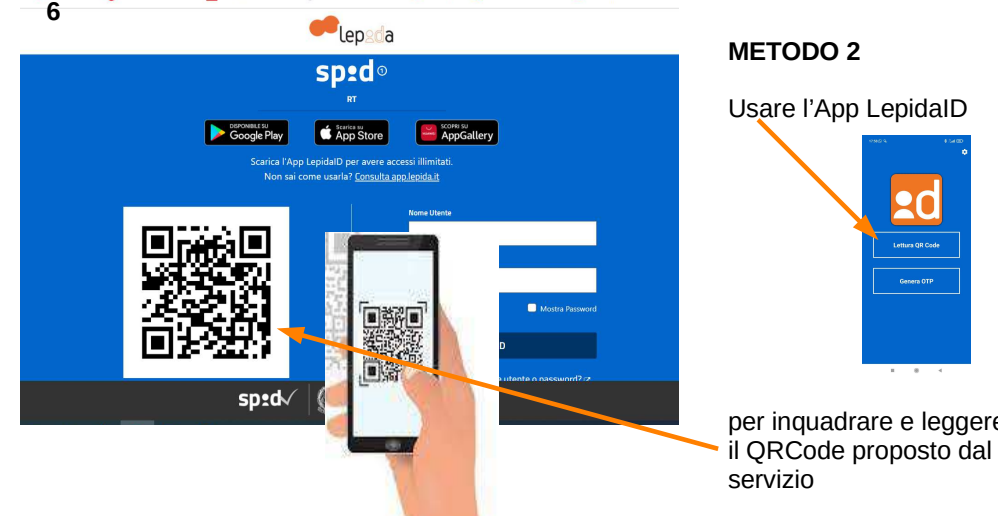

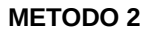

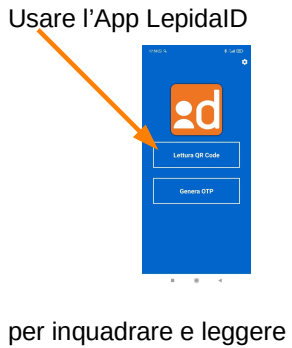

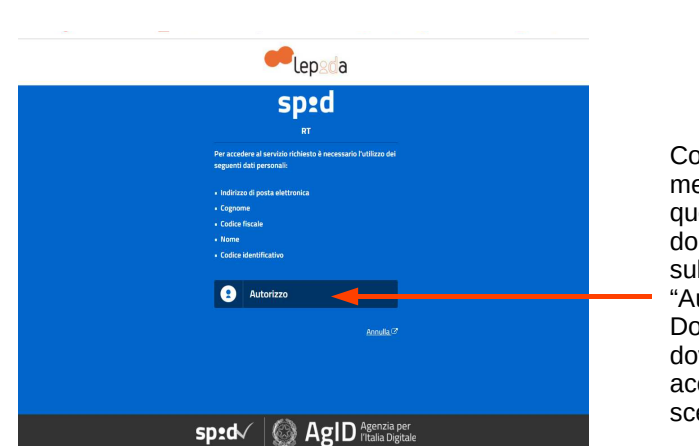

Con entrambi i metodi arriveremo a questa pagina dove dobbiamo cliccare sul bottone "Autorizzo" Dopo di che dovremmo accedere al servizio scelto.

A cura dell'Ufficio Relazioni con il Pubblico della Giunta regionale toscana